# 创新创业大赛是以个人的名义参赛,需要注册个人账号

申报端正式链接: <u>https://shrctcpt.sh-italent.cn/declare/#/</u>

# 温馨提示:使用**谷歌浏览器**进行登录

| 序号 | 学校        |
|----|-----------|
| 1  | 复旦大学      |
| 2  | 复旦大学上海医学院 |
| 3  | 上海交通大学    |
| 4  | 上海交通大学医学院 |
| 5  | 同济大学      |
| б  | 华东师范大学    |
| 7  | 华东理工大学    |
| 8  | 东华大学      |
| 9  | 上海外国语大学   |
| 10 | 上海财经大学    |
| 11 | 海军军医大学    |
| 12 | 上海大学      |
| 13 | 上海理工大学    |
| 14 | 上海海事大学    |
| 15 | 上海海洋大学    |
| 16 | 上海中医药大学   |
| 17 | 上海师范大学    |
| 18 | 上海对外经贸大学  |
| 19 | 华东政法大学    |
| 20 | 上海工程技术大学  |
| 21 | 上海电力大学    |
| 22 | 上海应用技术大学  |
| 23 | 上海科技大学    |
| 24 | 上海第二工业大学  |

| 25 | 上海健康医学院      |
|----|--------------|
| 26 | 上海体育大学       |
| 27 | 上海音乐学院       |
| 28 | 上海戏剧学院       |
| 29 | 上海立信会计金融学院   |
| 30 | 上海电机学院       |
| 31 | 上海政法学院       |
| 32 | 上海商学院        |
| 33 | 上海旅游高等专科学校   |
| 34 | 上海出版印刷高等专科学校 |
| 35 | 上海城建职业学院     |
| 36 | 上海电子信息职业技术学院 |
| 37 | 上海工艺美术职业学院   |
| 38 | 上海农林职业技术学院   |
| 39 | 上海开放大学       |
| 40 | 上海海关学院       |
| 41 | 上海民航职业技术学院   |
| 42 | 上海公安学院       |
| 43 | 上海交通职业技术学院   |
| 44 | 上海行健职业学院     |
|    | 下资出来许多告诉。    |
|    | f i f        |

| 49                                | 上海兴伟学院                                                            |                 |                                                                    |
|-----------------------------------|-------------------------------------------------------------------|-----------------|--------------------------------------------------------------------|
| 50                                | 上海视觉艺术学院                                                          |                 |                                                                    |
| 51                                | 上海立达学院                                                            |                 |                                                                    |
| 52                                | 上海外国语大学贤达经济                                                       | 人文学院            |                                                                    |
| 大学父子等                             | ا مەر 10 مەر يې <u>لىرى بىرى بىلار تولىرىمان المىرى.</u><br>تەركى | 1.3             | 二次 更 死                                                             |
|                                   |                                                                   | 17 <sup>4</sup> |                                                                    |
| 的过去式名                             | - 2.                                                              | 2.2             | بة الداجريز.                                                       |
| 5 . E S.                          |                                                                   | 50              | $\  f \ _{H^{1}_{L^{\infty}(M)}(U)} \leq C$                        |
|                                   |                                                                   | 57              |                                                                    |
| 22023                             | - 00 <sup>5</sup><br>- 10 <sup>5</sup>                            | 58              | 上海高陸                                                               |
| 22232                             | - 112                                                             | 55              | 1.24 R 2                                                           |
| ी हमग्र के ब                      | 1. 1. 1. 1. 1. 1. 1. 1. 1. 1. 1. 1. 1. 1                          | 10              | 「大学」を行                                                             |
|                                   |                                                                   | 61              |                                                                    |
|                                   |                                                                   | 11              |                                                                    |
| $ w^{2}  < (\sqrt{2} w^{2} )^{2}$ | 14<br>1                                                           | 1.1             | $1 = 1 = 1 \leq 1 \leq 1 \leq 1 \leq 1 \leq 1 \leq 1 \leq 1 \leq $ |
|                                   |                                                                   | 5               |                                                                    |
|                                   |                                                                   | [ 25 -          |                                                                    |
| 现业最求誉                             |                                                                   | 6.6             | 上强刺潮                                                               |
| 67日 上北<br>20日 日本<br>692   上海      | ())有以重致不可能<br>工業化一生工業化<br>+建設管理取业技术学院。                            |                 |                                                                    |
|                                   | Construction for the second description of 15.04 -                |                 | 1.1                                                                |

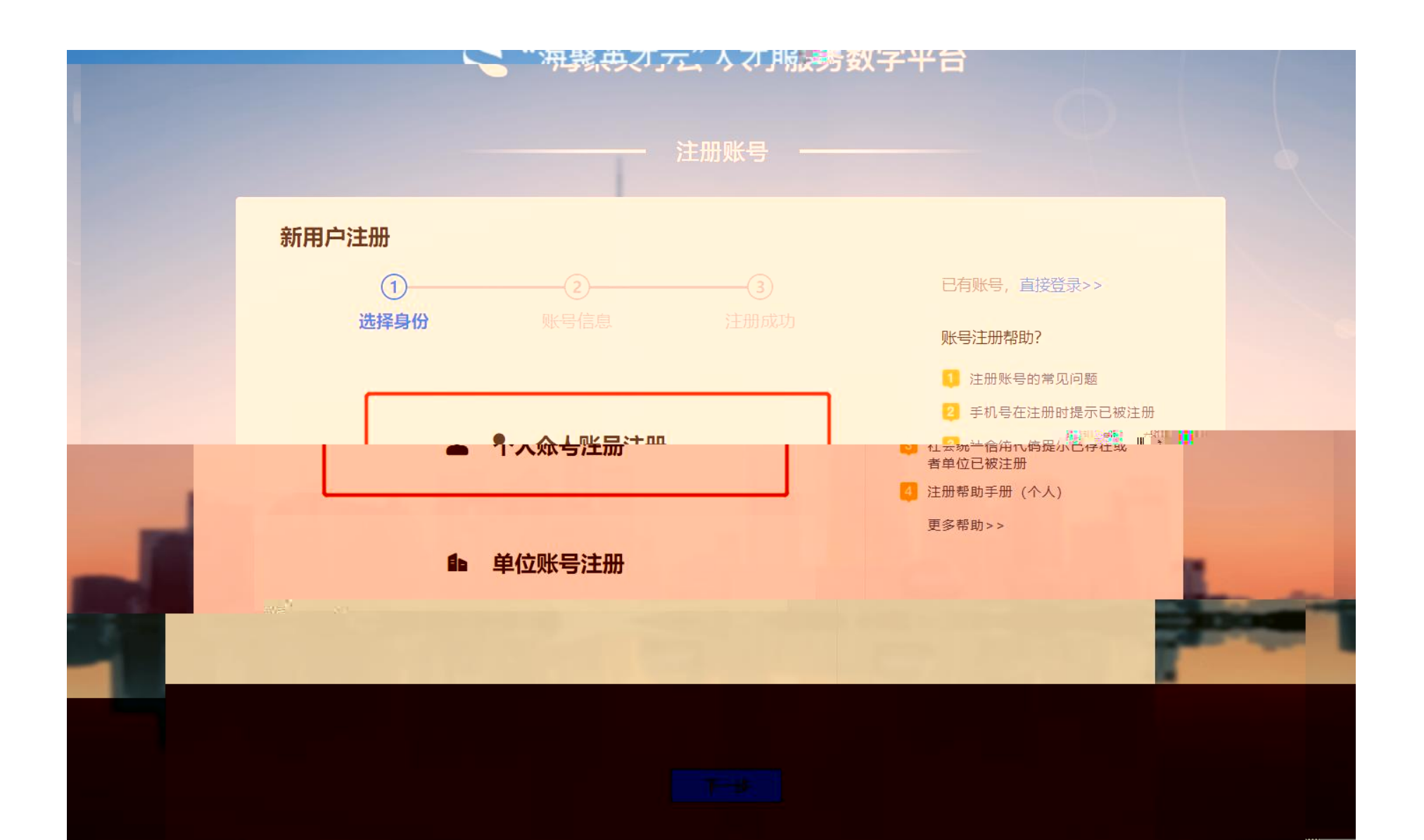

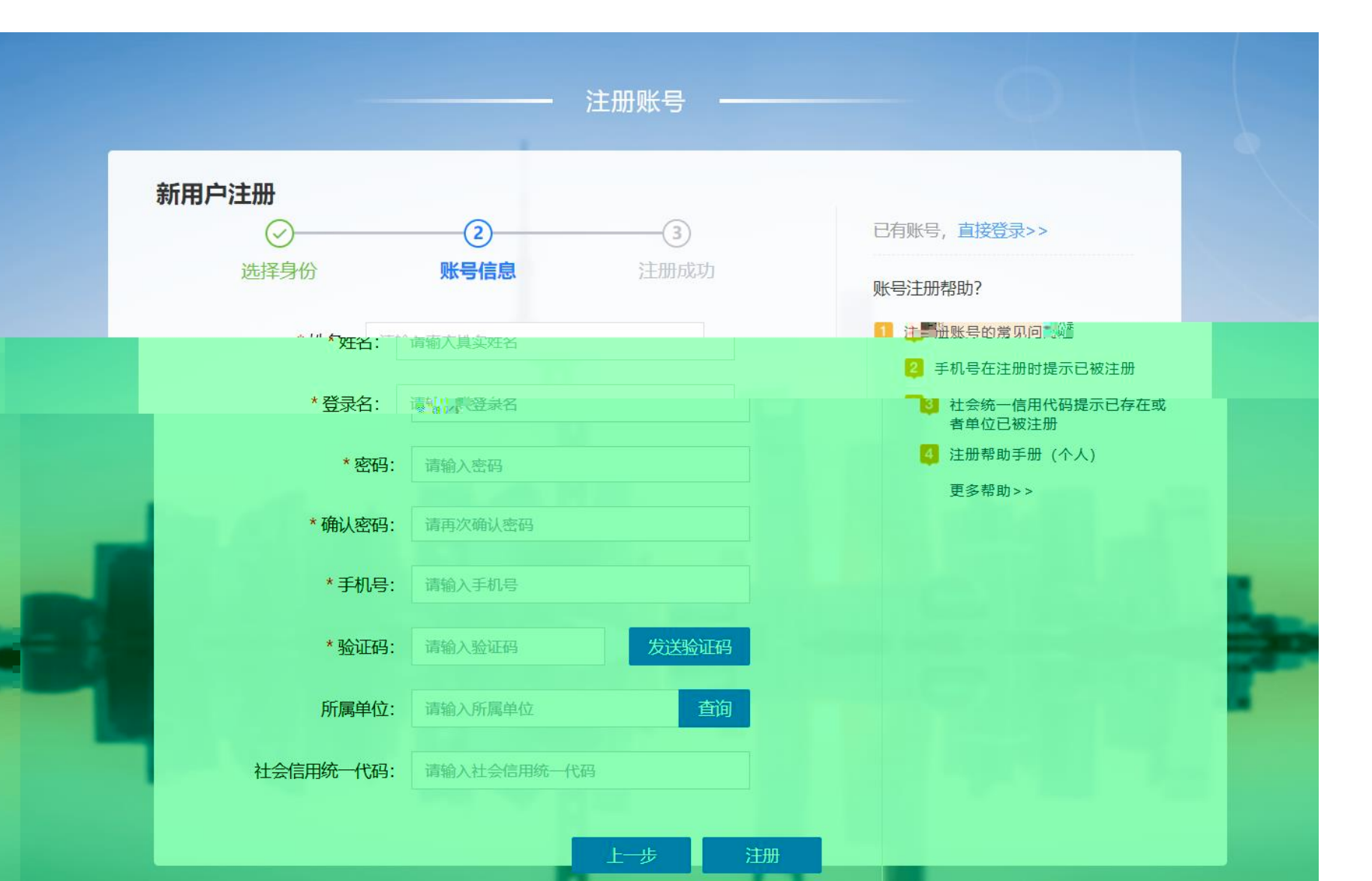

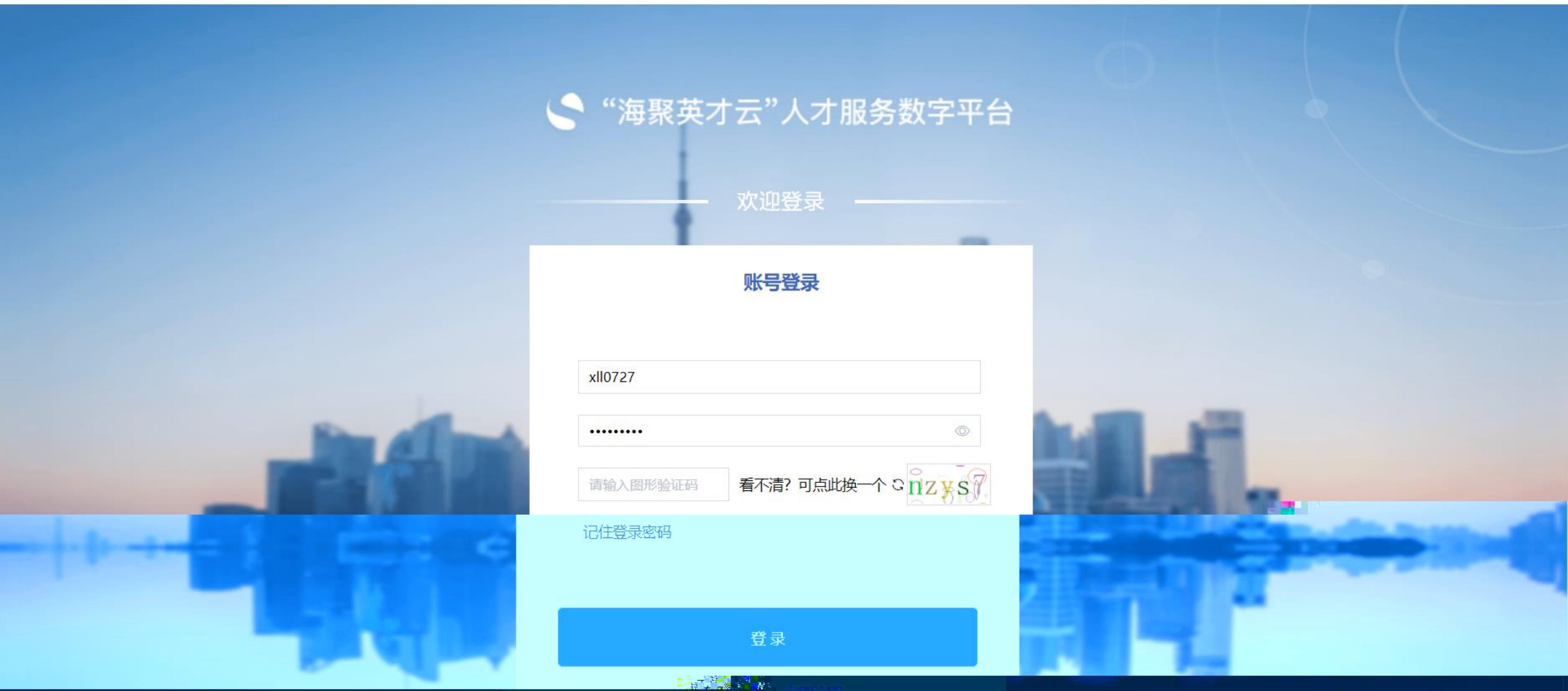

这相互对其专了 亚洲活力

#### <u>\_\_\_\_\_\_</u> オ肥冬物 ファムノ 川ゴ 耳 (注) 第匹屆 聚英才全球创新创业大赛 海 立即参赛 STATISTICS REAL THE SAMPLING MOTION. "SEALTRESP SAMPLE SHIP COMPANY OF ╱ - リラリマ / パー 推荐计划 chr20221117 sbr20231117 **登录账号** 海聚英才全球创新创业大赛 参赛 0 0 0 ④ 2023.11.23 00:00:00~2024.02.28 23:59:59 动记录 收藏政策 项目申报 活 参赛项目人一般应取得本科及以上学历,具有相关工作经历,熟悉从事行业和国际规 人才服务 则,参赛项目人须为团队负责人,同时符合赛道参赛要求。参赛项目应具有完全自... 帮助中心 更多 展开~ ☆ 人才活动 点击参 操作手册 (申报人和设 博士后赛道-用户 手册在手 站单位) 企业/医疗/高校/科研院所/城市之星/博士后选拔赛电报 ( ) 精准服条 急定 表于我有‱ **MARKET AND** 操作手册 □ 政策库 ■ 人才申报统筹平台 参赛项目人一般应取得本科及以上学历、具有相关工作经历。 熟悉从事行 和国际规 则,参赛项目人须为团队负责人一同时符合赛道参赛要求。参赛项目应具有完全自... 展开~ 其他计划 金融服务 (C3) 东方英才计划 上海杰出人才 白玉兰人才计划 商银行 @ 2022.12.31 00:00:0 ④ 2022 12 31 00:00:00截止 同... ① 2024.08.31 00:00:00截止 B等级 B等级 ト海木出人才

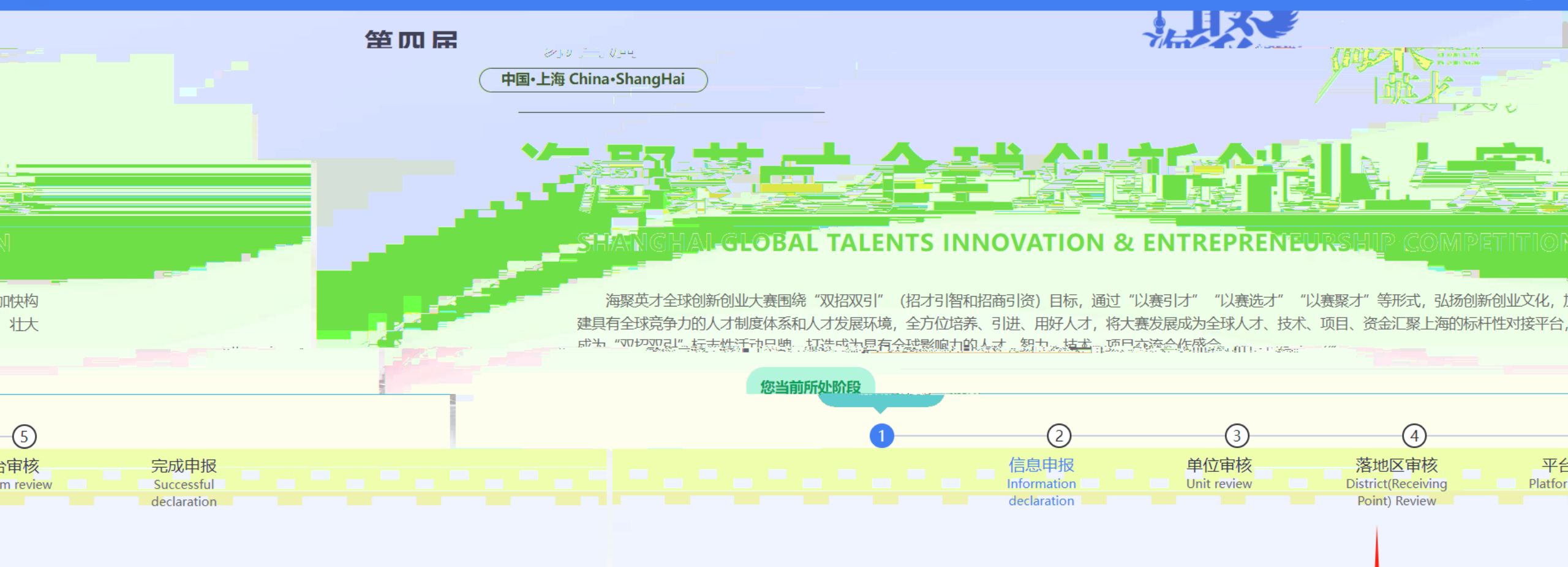

Q

Ĺ

Ϋ́

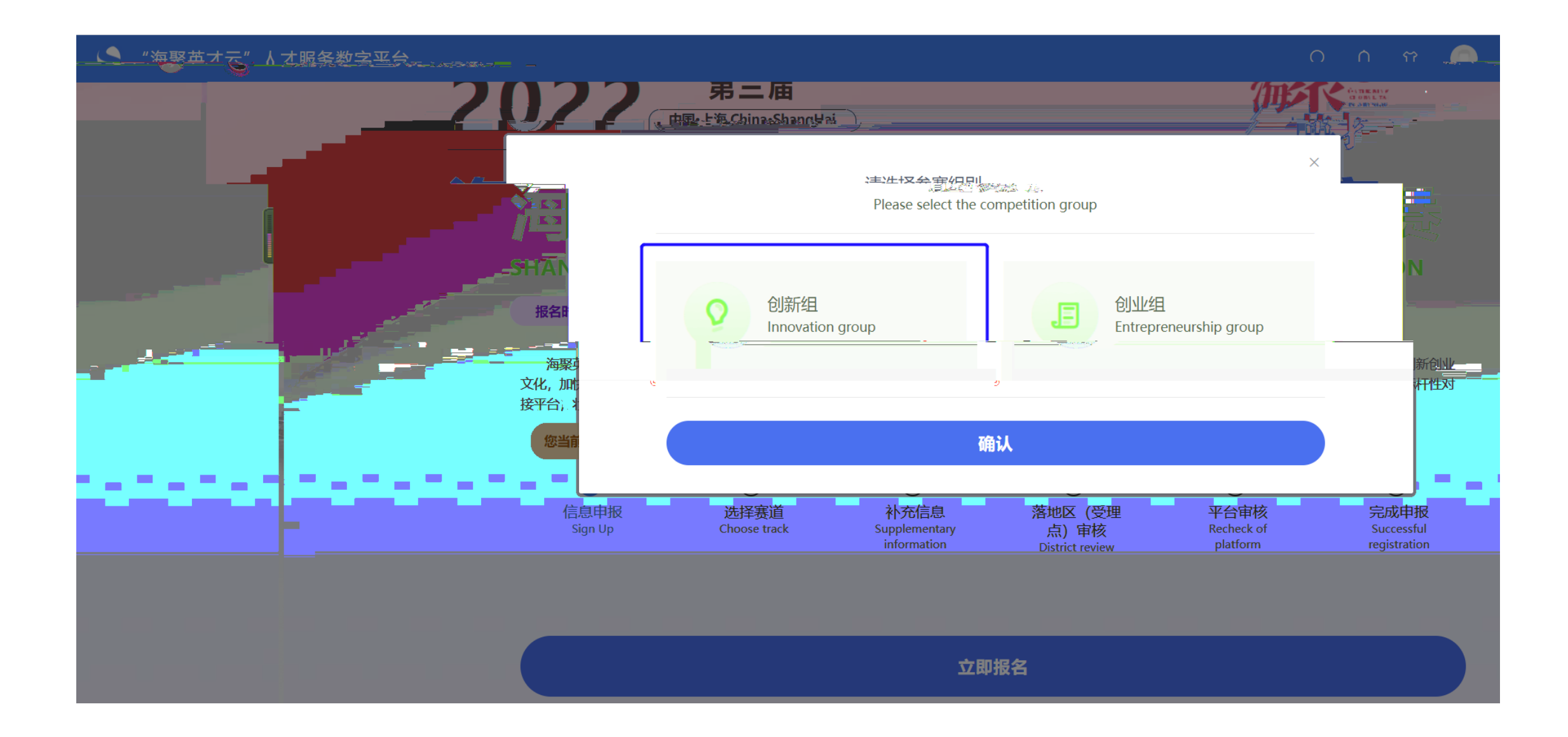

|      | Source and a set of the set of the set |
|------|----------------------------------------------------------------------------------------------------|
|      |                                                                                                    |
| 高端装备 | 取消(Refill) 确认赛道(Confirm track)<br>参赛项目人应为全职在沪工作的专业技术人才,申报主体为人才所在 1、围绕生物医药与健康、新一代信息技术(含集成电路)<br>单位。                                                                                                    |

### ①信息申报 Information declaration 查看路径

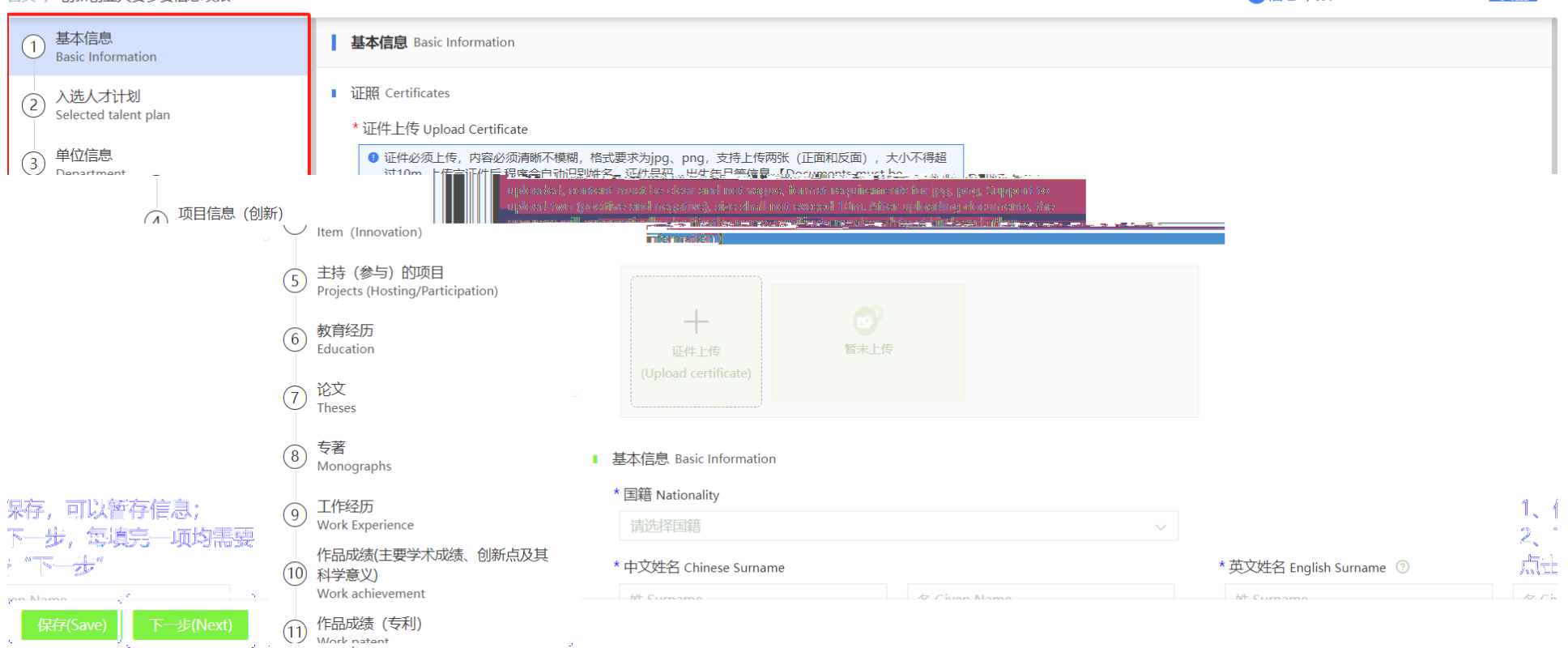

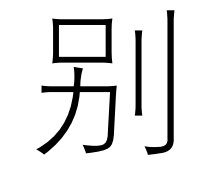

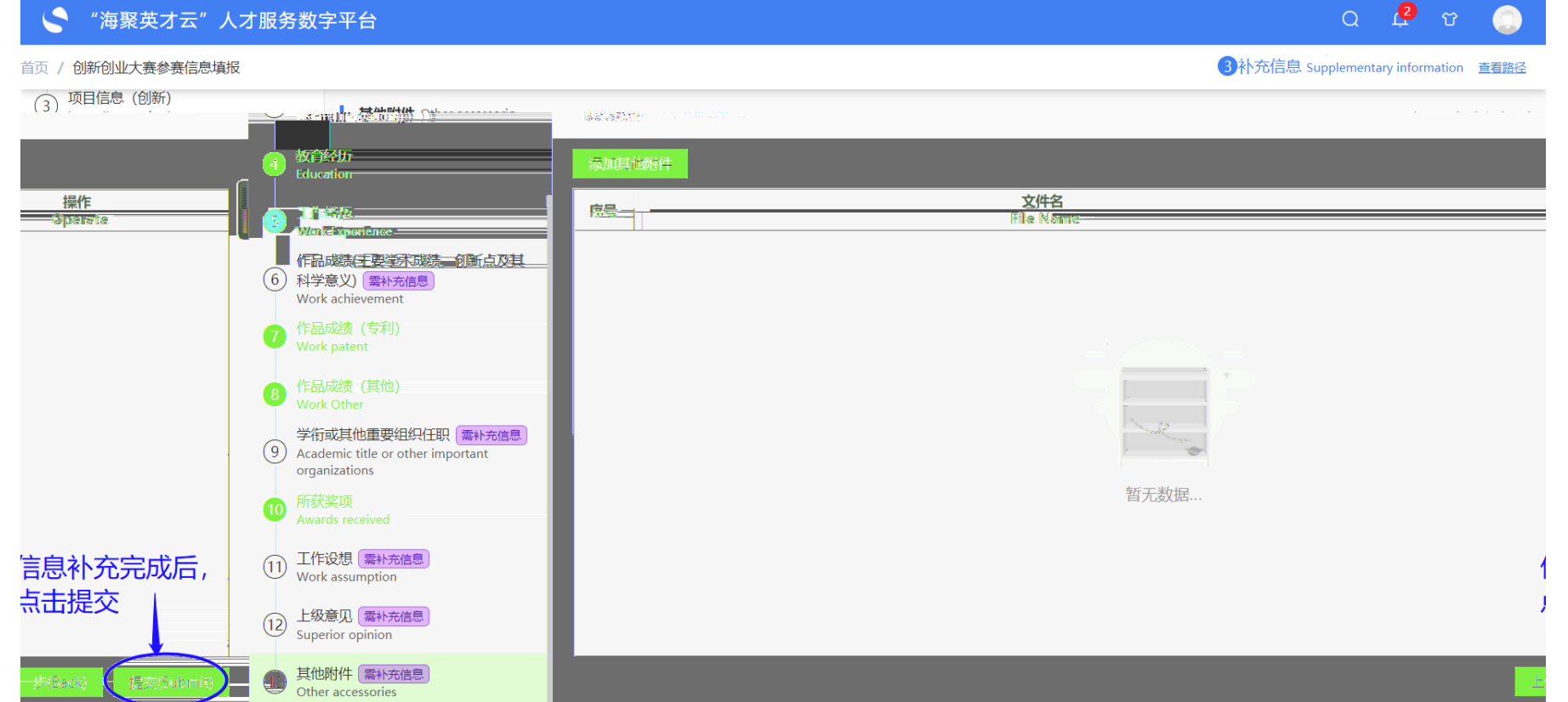

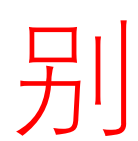

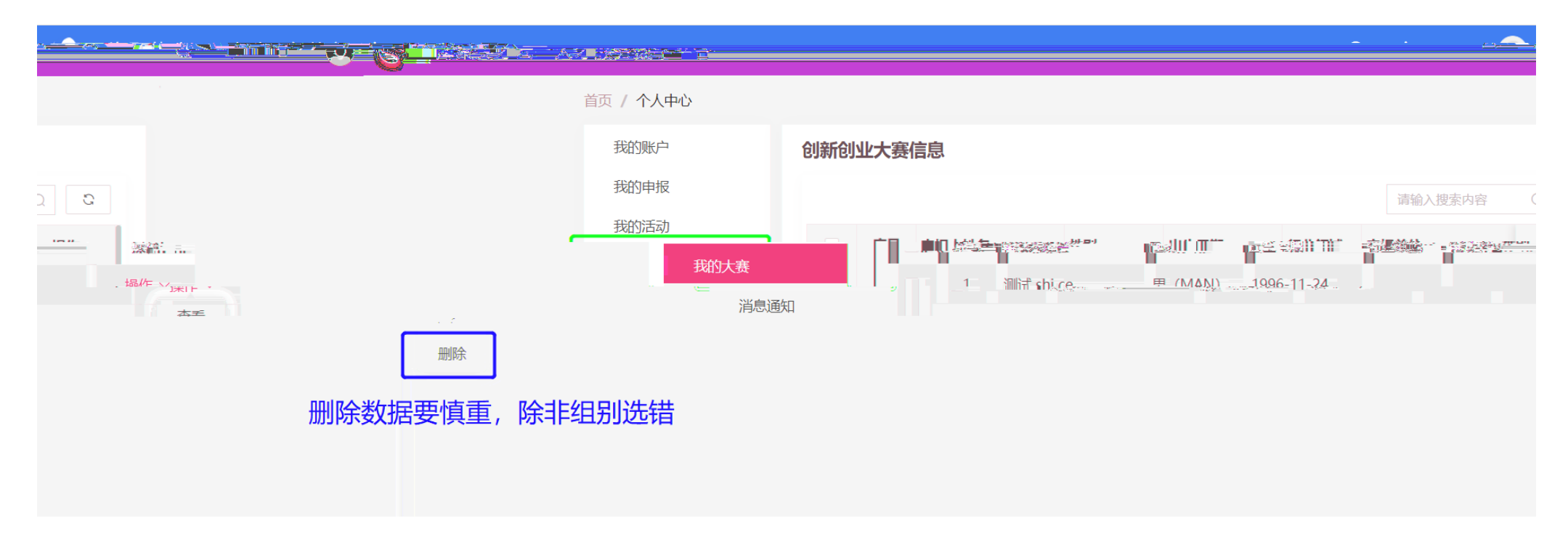

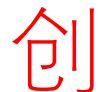

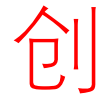

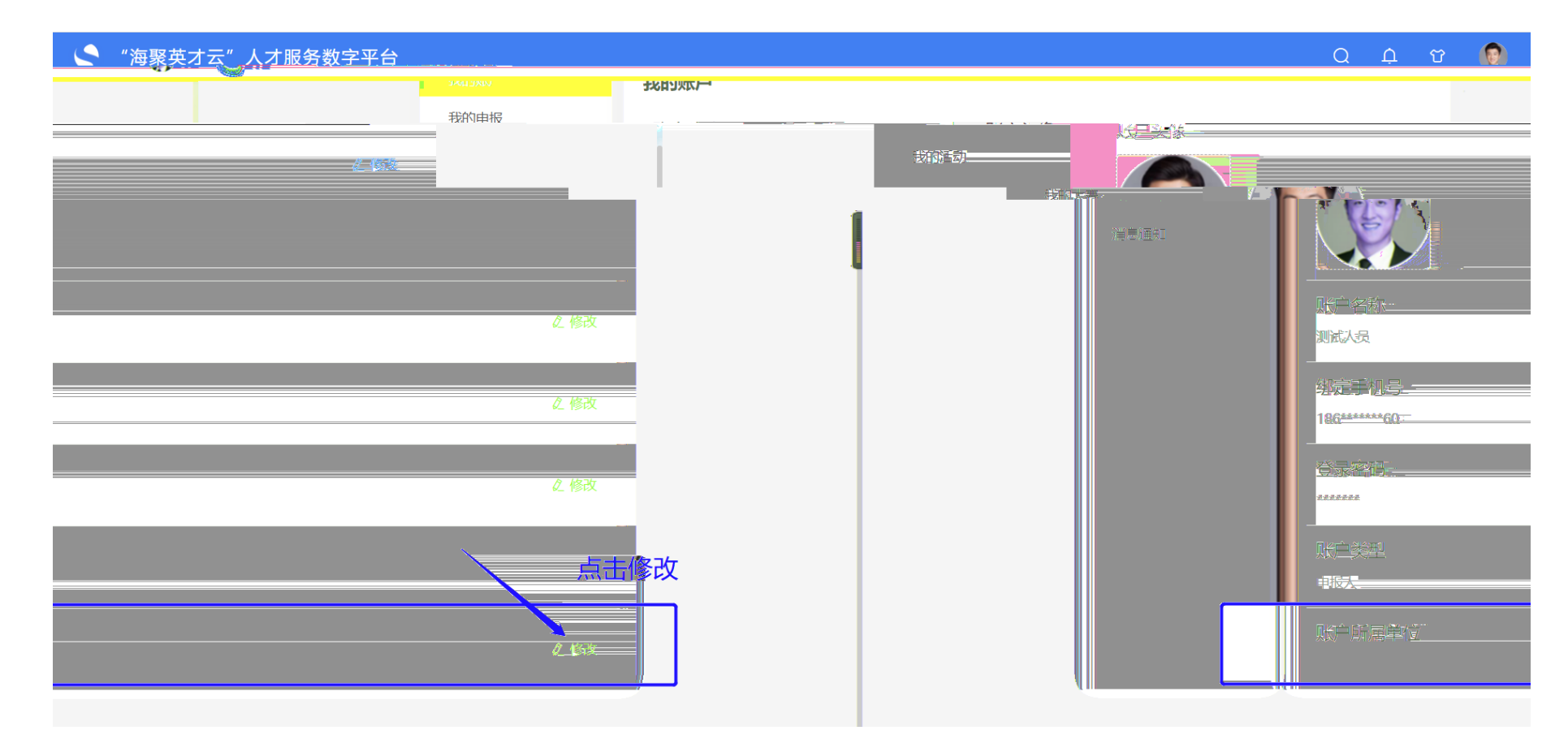

别

### 单位审核端链接

正式链接: <u>https://shrctcpt.sh-italent.cn/declare/#/</u>

申报单位(企业)需要注册账号,账号需要审核,工作日内当天注册当天即可审核通过,节假日需要上班后 的第一个工作日审核

# 温馨提示:使用**谷歌浏览器**进行登录

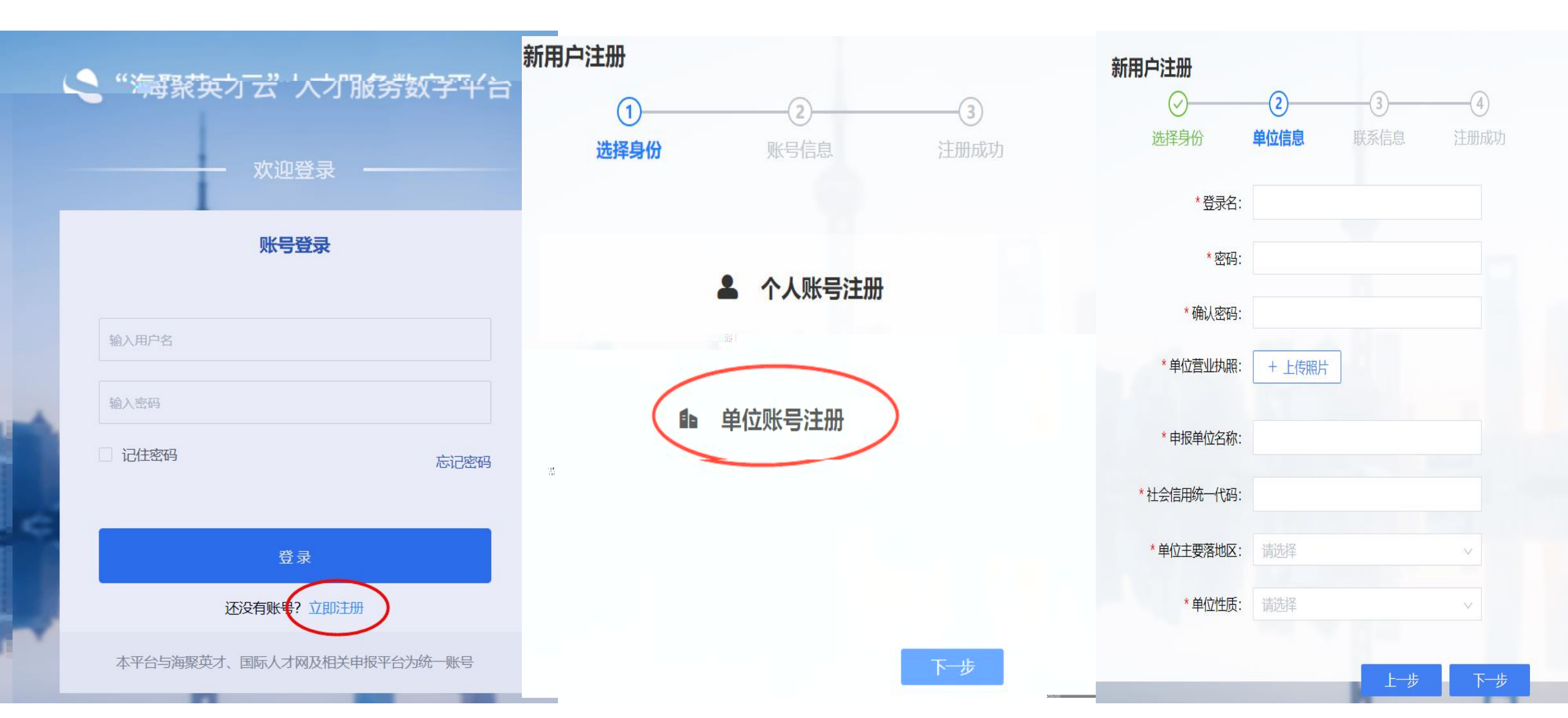

# Q A & 💭

|        | 第四               | ANGHAI GLOBAL TALENTS                                                                                             | 全球创新<br>S INNOVATION & ENTRE                                | 创业;<br>PRENEURSHIP C                      | 大 赛                                               |                                                                                                    | 2即参赛)                 |  |
|--------|------------------|----------------------------------------------------------------------------------------------------|-------------------------------------------------------------|-------------------------------------------|---------------------------------------------------|----------------------------------------------------------------------------------------------------|-----------------------|--|
|        | 白首页              | 人才计划<br>海聚英才全部<br>(© 2023.12.0                                                                                    | 球创新创业大赛<br>03 00:00:00~2024.02 <u>-28 00:00:00</u>          | 点此按钮                                      | 进入审核列表                                            | <ul> <li>         ) 測试人员         登录账号: sbdw         0         T級総合教         1         1         1         1         1         1         1         1         1         1         1         1         1         1         1         1         1         1         1         1         1         1         1         1         1         1         1         1         1         1         1         1         1         1         1         1         1         1         1         1         1         1         1         1         1         1         1         1         1         1         1         1         1         1         1         1         1         1         1         1         1         1         1         1         1         1         1         1         1         1         1         1         1         1         1         1         1         1         1         1         1         1         1         1         1         1         1         1         1         1         1         1         1         1         1         1         1         1         1         1         1         1         1         1         1         1         1         1         1         1         1         1         1         1         1&lt;</li></ul> | رگ<br>w20231018<br>0  |  |
|        | 人才服务<br>凹 专项服务申请 |                                                                                                    | - 般应取得本科及以上学历,具有相<br>4人须为闭队负责人,同时符合審道<br>▶■                 | 关工作经历,熟悉从事行<br>参赛要求。参赛项日应目<br>甲报     人才上报 | 业和国际规<br>有完全白                                     |                                                                                                    |                       |  |
| 分 精准服务 | Â <i>Î</i> "     | <ul> <li>② 2023-08-24 00:00:00~2023.1</li> <li>1 遵起完守, 厚复, "献泉。创新,",</li> <li>2.一般应当取得博士学位, 年龄<br/>展开~</li> </ul> | 12.31 00:00:00 回 B等级<br>艾尔美协作作的科学转被开学见正述<br>般不超过40岁,每个项目对年龄 | 匠。<br>有不同的要求。…                            | 市助中心<br>・ "注意》: 注<br>册<br>・ 东方英才计划-用F<br>位、填报单位和申 | 史多<br>创新创业大赛-操作于<br>中操作手册(申报单<br>报人)                                                                                                    | <b>手册在手</b> ,<br>天下我有 |  |
|        | 已开启              | 上海杰出人才<br>9 2023-09-25 00:00:00:00:00:00:00:00:00:00:00:00:00:                                                    | 关闭申报                                                        | 人才上报                                      |                                                   |                                                                                                    |                       |  |

#### 单位审核

|          |        |      |                 |                         |                |            |                                         |                 |                   |                 |          |           |        |               | 请输入搜索内容 | Q              | C    |
|----------|--------|------|-----------------|-------------------------|----------------|------------|-----------------------------------------|-----------------|-------------------|-----------------|----------|-----------|--------|---------------|---------|----------------|------|
|          | 序号     | 申报   | 人姓名             | 性别                      |                | 出生日期       |                                         | 行业领域            | 申报单位              |                 | 落地区 参赛赛道 |           | 审核详情   |               |         | 操作             |      |
|          | 1      | 鲁五   | wu lu           | 男 (MAN)                 |                | 1996-11-24 | 1-24 电子信息                               |                 | 珠海市海河龙珠科技发展有限公司   |                 |          | 企业创新      | 查看流程路径 |               |         | 操作 ~           |      |
|          | 2      | 鲁匹   | l și l <u>u</u> | 男 (MAN)                 | 2 <u>556 5</u> | 1970-02-16 | 11 1-1-1-1-1-1-1-1-1-1-1-1-1-1-1-1-1-1- | <u> 软件和信</u>    | 珠海市海河加            | 沈我科技发展有限公司      |          | 企业创新      | 查看流程路径 | S             | (       | 审核             |      |
| 讳        |        |      | 3               | 鲁—                      | 男 (MAN         | N)         | 1996-11-                                | -24             |                   | 珠海市海河龙珠科技发展有限公司 | ]        |           | 创业赛道   | 查看流程路径        |         |                | 预览申报 |
| 讳        |        |      | 4               | 钟— yi zhon <sub>!</sub> | 男 (MAN         | N)         | 1996-11                                 | -24             | 城市建设…             | 珠海市海河龙珠科技发展有限公司 | ]        |           | 城市之星   | 查看流程路径        |         |                | 下载申报 |
| ~        |        |      | 5               | 钟— yi zhon              | 男 (MAN         | <b>V</b> ) | 1996-11                                 | -24             | 城市建设…             | 珠海市海河龙珠科技发展有限公司 | ] .      |           | 城市之星   | 查看流程路径        |         |                | 操作、  |
| ~        |        |      | 6               | 于七 qi yu                | 男(MAN          | <b>N)</b>  | 1996-11-                                | -24             | 人工智能              | 珠海市海河龙珠科技发展有限公司 | ]        |           | 企业创新   | 查看流程路径        |         |                | 操作 • |
| ~        |        |      | 7               | 于六 liu yu               | 男 (MAN         | N)         | 1996-11                                 | -24             | 电子信息              | 珠海市海河龙珠科技发展有限公司 | ]        |           | 企业创新   | 查看流程路径        |         |                | 操作、  |
| ~        |        |      | 8               | 于五 wu yu                | 男 (MAN         | N)         | 1996-11                                 | -24             | 宣传文化              | 珠海市海河龙珠科技发展有限公司 | ]        |           | 成果转化   | 查看流程路径        |         |                | 操作、  |
| TE STATE | -      |      | a files         | 537-ségui               | <u>n</u>       |            |                                         | ()              | the second second |                 | térzí    | (A)FTF en |        |               |         |                |      |
| ·····    | gan đạ | 1000 |                 |                         |                | <u> </u>   |                                         | <u>ERAIZana</u> | 1977              |                 |          | · .       | ·      | <u>av</u> á 🏴 |         | <br>1 <u>8</u> |      |

Q 👎 T 🜔

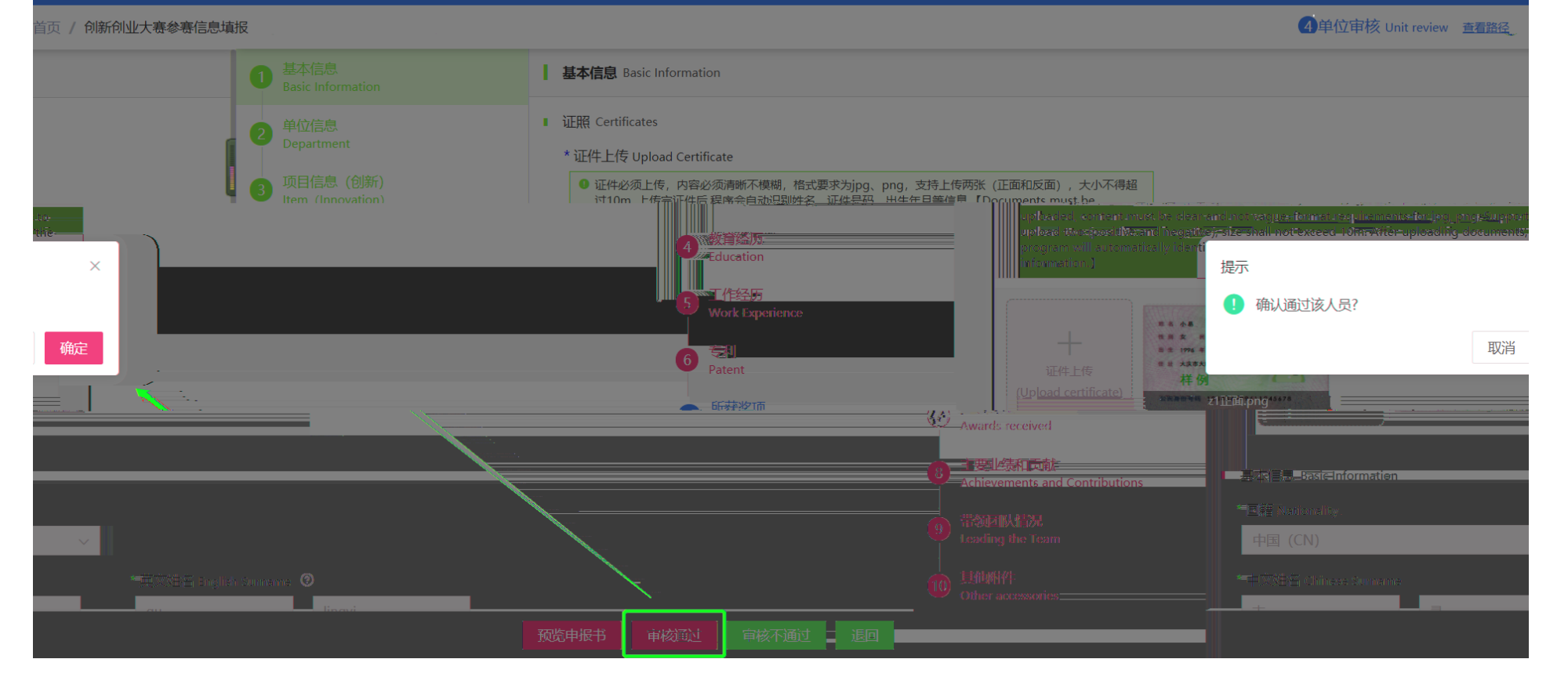